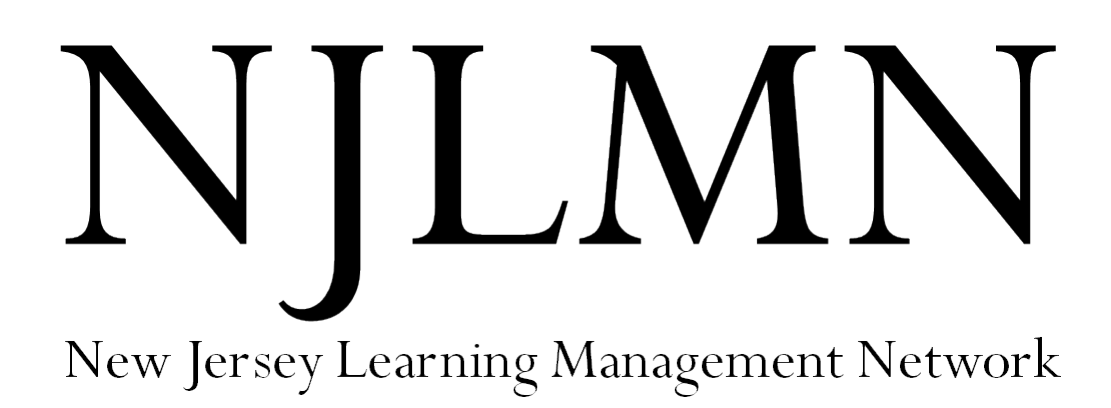

# **Course Sponsor Guide**

(revised 12/31/2022)

Brought to you by:

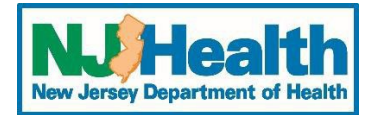

# Accessing the Course Sponsor Tool – ADMSPN

Enter your NJLMN username and password at <u>https://njlmn.njlincs.net/admspn</u>. Press Submit.

| NJ)H                            | ealth<br>tracet of Health                                       | New Jersey's                               | New Jersey L     | NJLMN<br>earning Management Network<br>resource for public health workforce development | !                                                                              |
|---------------------------------|-----------------------------------------------------------------|--------------------------------------------|------------------|-----------------------------------------------------------------------------------------|--------------------------------------------------------------------------------|
| Home                            | Course Catalog                                                  | Library                                    | Contact Us       | About NJLMN                                                                             |                                                                                |
| Velcome<br>The New 2<br>mergenc | to the NJLMN Cours<br>Jersey Learning Mai<br>y preparedness pro | se Sponsor A<br>nagement Ne<br>fessionals. | dministrator Too | l<br>stop shop for New Jersey's public health and                                       | User Login<br>Username<br>Password:<br>Immediate<br>Submit<br>Forgot Password? |

Hint: If you can't log in, make sure that your browser isn't autofilling the username, password or both. Try manually typing username and password or try using another browser.

If you've forgotten your password, use the Forgot Password link.

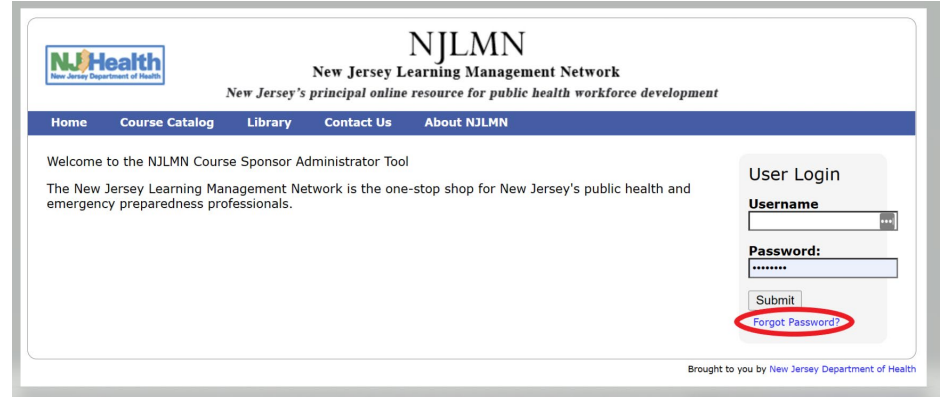

Enter your NJLMN username, click the captcha box and press Send. Your password will be emailed to the email used for your username.

| Home       |                      |                              |               |                   |                               |             |
|------------|----------------------|------------------------------|---------------|-------------------|-------------------------------|-------------|
|            | Course Catalog       | Library                      | Contact Us    | About NJLMN       | License Verification          |             |
| Forgot P   | Password             |                              |               |                   |                               |             |
| Your passw | vord will be sent to | your NJLMN                   | Jsername (the | email address you | provided when you created you | ur account) |
|            |                      | ,                            |               |                   |                               |             |
| nter your  | NJLMN Username       |                              |               | >                 |                               |             |
| -          |                      |                              |               |                   |                               |             |
|            |                      |                              |               |                   |                               |             |
|            |                      |                              |               |                   |                               |             |
| - n        | not a robot          | 2                            |               |                   |                               |             |
| <b>•</b>   | not a robot          | reCAPTCHA                    |               |                   |                               |             |
|            | not a robot          | reCAPTCHA<br>Privacy - Terms |               |                   |                               |             |

\*\*\*If you forgot your username, contact the helpdesk at njlmn@njlincs.net.

#### Across the Main Menu are Template Tabs:

- Main Menu use this tab to return to the main menu from any page
- \*Attendance Certificate a blank certificate for NJLMN courses (includes NJDOH statement)
- \*Sign In Sheet Template a blank sign in sheet to record attendance (includes NJDOH statement)
- Course Template use this document as a course outline for your records (optional)
- *Course Sponsor Guide* a copy of this guide

\*These documents are samples. You can use your own sign in sheet, and attendance certificate. Both documents must include the NJDOH required wording as indicated in the sponsor policy and procedures guide.

| lome             | Course Catalog                   | Library                | Contact Us             | About                       | NJLMN                                           |                                                      |      |
|------------------|----------------------------------|------------------------|------------------------|-----------------------------|-------------------------------------------------|------------------------------------------------------|------|
| elcome (         | Cheryl Elice                     |                        |                        |                             |                                                 |                                                      | Logo |
|                  | ~ ~                              |                        |                        |                             | ~                                               |                                                      |      |
| Main Me          | Attendance (                     | Certificate            | Sign In Sheet          | Template                    | Course Templat                                  | ce Course Sponsor Guide                              |      |
| APPRO<br>Rutgers | VED PROVIDER<br>s QA Office - Ap | Course Sp<br>proved Pr | onsor Offico<br>ovider | e for                       |                                                 |                                                      |      |
|                  |                                  |                        |                        | Create NEW<br>Please note t | Course Application for<br>hat Fixed Date/Time ( | this office<br>formerly 'classroom') may be via webi | nar  |
| Course App       | plications                       |                        |                        | On-demand .                 | 24/7   Fixed Date/II                            | me                                                   |      |
|                  |                                  |                        |                        | IN PROGRES                  | S Course Applications                           |                                                      |      |
|                  |                                  |                        |                        | PROCESSED                   | Course Applications                             |                                                      |      |
| Course Ap        | plication Reporting              |                        |                        | Monthly Sum                 | mary of Course Applic                           | ation Activity                                       |      |
|                  |                                  |                        |                        | Update Cours                | e Sponsor Contact Inf                           | ormation for this Office                             |      |
| Ay Office S      | Setup                            |                        |                        | Administrator               | List                                            |                                                      |      |
|                  |                                  |                        |                        | List of Approv              | ved Providership Privile                        | eges for this Office                                 |      |
|                  |                                  |                        |                        | Add Administ                | rator(s)                                        |                                                      |      |
| Catalog Re       | gistration/Attendance A          | ctivity Reporting      | *                      | Starting 90 D               | ays Ago: BY MON                                 | NTH BY SITE BY COURSE                                |      |
|                  | = /                              |                        |                        | For Specified               | Date Range: BY MON                              | TH BY SITE BY COURSE                                 |      |
| Catalog Fu       | nctions (roster, reaister/       | update attd,etc)       | *                      | CURRENT Spo                 | onsored Offerings                               |                                                      |      |
|                  | ,, <u>.</u> ,                    |                        |                        | ARCHIVED Sp                 | oonsored Offerings                              |                                                      |      |
| Course Clo       | oning                            |                        |                        | Clone a Cour                | se                                              |                                                      |      |

## **Creating A New Course Application:**

Select either:

- 1. On-demand 24/7. This is exactly how it sounds for courses available on demand 24/7.
- 2. Fixed Date/Time for courses that are on a specific day(s) at a specific time. Fixed Date/Time includes webinars/zooms that are offered on a specific day(s) at a specific time.

| NJ)Health<br>New Jersey Department of Health | New Jersey's J                | New Jersey L<br>principal online | NJLN<br>earning M<br>resource fo                                      | MN<br>lanagement Netw<br>or public health wo                                                      | oork<br>rkforce development                 |         |
|----------------------------------------------|-------------------------------|----------------------------------|-----------------------------------------------------------------------|---------------------------------------------------------------------------------------------------|---------------------------------------------|---------|
| Home Course Catalog                          | Library                       | Contact Us                       | About N                                                               | JLMN                                                                                              |                                             |         |
| elcome Cheryl Elice                          |                               |                                  |                                                                       |                                                                                                   |                                             | Logo    |
| Main Menu Attendance C                       | ertificate                    | Sign In Sheet T                  | Template                                                              | Course Template                                                                                   | Course Sponsor Guide                        |         |
| APPROVED PROVIDER<br>Rutgers QA Office - Ap  | Course Sp<br>proved Pro       | onsor Office<br>wider            | e for                                                                 |                                                                                                   |                                             |         |
| Course Applications                          |                               |                                  | Create NEW Co<br>Please note tha<br>On-demand 24<br>IN PROGRESS       | ourse Application for thi<br>at Fixed Date/Time (for<br>/7 Fixed Date/Time<br>Course Applications | s office<br>merly `classroom') may be via w | vebinar |
| Course Application Reporting                 |                               | 1                                | Monthly Summ                                                          | ary of Course Application                                                                         | on Activity                                 |         |
| My Office Setup                              |                               | ۱<br>۹<br>۱                      | Jpdate Course<br>Administrator L<br>.ist of Approve<br>Add Administra | Sponsor Contact Inforr<br>ist<br>d Providership Privilege<br>tor(s)                               | nation for this Office<br>s for this Office |         |
| Catalog Registration/Attendance Ac           | tivity Reporting *            | s<br>F                           | Starting 90 Day                                                       | ys Ago: BY MONTH<br>ate Range: BY MONTH                                                           | BY SITE BY COURSE<br>BY SITE BY COURSE      |         |
| Catalog Functions (roster, register/u        | ipdate attd,etc) <sup>:</sup> | *<br>A                           | CURRENT Spon<br>ARCHIVED Spo                                          | sored Offerings<br>nsored Offerings                                                               |                                             |         |
| Course Cloning                               |                               | c                                | Clone a Course                                                        |                                                                                                   |                                             |         |
|                                              |                               |                                  |                                                                       |                                                                                                   |                                             |         |

<u>Note:</u> Classroom courses = held **on-site** on a specific date/time – course may be online or webinar format; Online courses = **self-paced** programs, primarily web based; expiration date required; course can be renewed up to additional 3 years

#### Complete fields #1-19 on the COURSE APPLICATION tab titled "General Course Information"

#### General Course Information Section: (\*Red Asterisk indicates required fields)

- 1. Application Type Displays application type selected On-demand 24/7 or Fixed Date/Time
  - Recertification Course when checked you can offer a maximum of 3.00 credits
- 2. Sponsoring Organization Name
  - 2a. Additional Text Add co-sponsor or additional sponsor information
- 3. Course Title the title of the course
  - 3a. Evaluation URL optional field to include a link to any course evaluation.

| in Menu                                                                                                    | Attendance Certificate                                                                                                    | Sign In Sheet Template                                                                                                    | Course Template                                                                                                    | Course Sponsor Guide                   |                                      |        |
|----------------------------------------------------------------------------------------------------|----------------------------------------------------------------------------------------------------|----------------------------------------------------------------------------------------------------|----------------------------------------------------------------------------------------------------|----------------------------------------|--------------------------------------|--------|
|                                                                                                    |                                                                                                    |                                                                                                    | and a second second sec | - the epone survey                     |                                      |        |
| ιτ Γιχεα                                                                                                    | Date/ Time Course                                                                                                    | Application: ID=154                                                                                                    | 120                                                                                                    |                                        |                                      |        |
| > Sele<br>> Sele                                                                                                    | ect - Send to Catalog Ac<br>ect - Cancel Application                                                                                                    | Iministrator and click Subr<br>and click Submit, to end the<br>and click Submit and click Submit and click Subm | mit, when application is<br>nis session without savir                                                                                                    | complete.                              |                                      |        |
| PORTANT                                                                                                    | : Be sure to SAVE this                                                                                                    | application by pressing t                                                                                                    | he SAVE button at the                                                                                                    | bottom of the page bot                 | h for completion at a later time and | before |
| mitting t                                                                                                    | to the catalog administ                                                                                                    | trator. If you submit your                                                                                                    | application or leave                                                                                                    | the page before saving,                | your information will not be saved a | nd you |
| i need to                                                                                                    | re-enter the application                                                                                                    | ы.<br>                                                                                                    |                                                                                                    |                                        |                                      |        |
| end direct                                                                                                    | tly to Catalog Administr                                                                                                    | rator V Submit                                                                                                    |                                                                                                    |                                        |                                      |        |
|                                                                                                    |                                                                                                    |                                                                                                    |                                                                                                    |                                        |                                      |        |
| es Tim                                                                                                    | es and Locations                                                                                                    | will be available aft                                                                                                    | er all required fie                                                                                                    | elds have been upd                     | ated and either PHCE or NC           | I CE's |
| re been                                                                                                    | selected in quest                                                                                                    | tion 10.                                                                                                    |                                                                                                    | ···· ··· · · · · · · · · · · · · · · · |                                      |        |
|                                                                                                    |                                                                                                    |                                                                                                    |                                                                                                    |                                        |                                      |        |
| ourse App                                                                                                    | Dilication Dates Time                                                                                                    |                                                                                                    |                                                                                                    |                                        |                                      |        |
| eneral                                                                                                    | Course Informat                                                                                                    | ion                                                                                                    |                                                                                                    |                                        |                                      |        |
| Requi                                                                                                    | red Field                                                                                                    |                                                                                                    |                                                                                                    |                                        |                                      |        |
|                                                                                                    |                                                                                                    |                                                                                                    |                                                                                                    |                                        |                                      |        |
| 1. AP                                                                                                    | PLICATION TYPE: FI                                                                                                    | xed Date/Time                                                                                                    |                                                                                                    |                                        |                                      |        |
|                                                                                                    |                                                                                                    | -                                                                                                    |                                                                                                    |                                        |                                      |        |
|                                                                                                    | Check if this is a R                                                                                                    | ecertification Course 🗆                                                                                                    |                                                                                                    |                                        |                                      |        |
|                                                                                                    | Check if this is a R                                                                                                    | ecertification Course 🗆                                                                                                    |                                                                                                    |                                        |                                      |        |
|                                                                                                    | Check if this is a R                                                                                                    | ecertification Course 🗆                                                                                                    |                                                                                                    |                                        |                                      |        |
| 2. <b>Sp</b>                                                                                                    | Check if this is a R                                                                                                    | ecertification Course  on Name Irvington Dep                                                                                                    | artment of Health                                                                                                    |                                        |                                      |        |
| 2. <b>Sp</b>                                                                                                    | Check if this is a R<br>onsoring Organizatio                                                                                                    | ecertification Course                                                                                                    | artment of Health                                                                                                    |                                        |                                      |        |
| 2. <b>Sp</b>                                                                                                    | Check if this is a R<br>onsoring Organizatio                                                                                                    | ecertification Course 🗆                                                                                                    | artment of Health                                                                                                    |                                        |                                      |        |
| 2. <b>Sp</b><br>2a.<br><b>350</b>                                                                                                | Check if this is a R<br>onsoring Organizatio<br>Additional Text<br>O characters left                                                                                                    | ecertification Course 🗌                                                                                                    | artment of Health                                                                                                    |                                        |                                      |        |
| 2. Sp<br>2a.<br>350                                                                                                    | Check if this is a R<br>onsoring Organizatio<br>Additional Text<br>O characters left                                                                                                    | ecertification Course 🗌                                                                                                    | artment of Health                                                                                                    |                                        |                                      |        |
| 2. <b>Sp</b><br>2a.<br><b>350</b>                                                                                                | Check if this is a R<br>onsoring Organizatio<br>Additional Text<br>O characters left                                                                                                    | ecertification Course                                                                                                    | artment of Health                                                                                                    |                                        |                                      |        |
| 2. <b>Sp</b><br>2a.<br><b>350</b>                                                                                                | Check if this is a R<br>onsoring Organizatio<br>Additional Text<br>O characters left                                                                                                    | ecertification Course 🗆                                                                                                    | artment of Health                                                                                                    |                                        |                                      |        |
| 2. <b>Sp</b><br>2a.<br><b>350</b>                                                                                                | Check if this is a R<br>onsoring Organization<br>Additional Text<br>O characters left                                                                                                    | ecertification Course 🗆                                                                                                    | artment of Health                                                                                                    |                                        | 10                                   |        |
| 2. <b>Sp</b><br>2a.<br><b>350</b><br>3. <b>Co</b>                                                                                | Check if this is a R<br>onsoring Organizatio<br>Additional Text<br>O characters left                                                                                                    | ecertification Course 🗆                                                                                                    | artment of Health                                                                                                    | 8                                      |                                      |        |
| 2. Sp<br>2a.<br>350<br>3. Co                                                                                                    | Check if this is a R<br>onsoring Organizatio<br>Additional Text<br>O characters left                                                                                                    | ecertification Course 🗌                                                                                                    | artment of Health                                                                                                    | 8                                      |                                      |        |
| <ol> <li>2. Sp</li> <li>2a.</li> <li>350</li> <li>3. Co</li> <li>3a</li> </ol>                                                   | Check if this is a R<br>onsoring Organization<br>Additional Text<br>O characters left<br>urse Title *                                                                                                    | ecertification Course                                                                                                    | artment of Health                                                                                                    | 8                                      |                                      |        |
| <ol> <li>2. Sp.</li> <li>2a.</li> <li>350</li> <li>3. Co</li> <li>3a.</li> <li>(UR</li> </ol>                                    | Check if this is a R<br>onsoring Organizatio<br>Additional Text<br>O characters left<br>urse Title *                                                                                                    | ecertification Course  on Name Irvington Dep                                                                                                    | artment of Health                                                                                                    | 8                                      |                                      |        |
| <ol> <li>2. Sp.</li> <li>2a.</li> <li>350</li> <li>3. Co</li> <li>3a.<br/>(UR</li> </ol>                                         | Check if this is a R<br>onsoring Organization<br>Additional Text<br>O characters left<br>urse Title *<br>Evaluation URL<br>L must begin with eith-                                                                                                    | ecertification Course  on Name Irvington Dep er http:// or https://)                                                                                                    | artment of Health                                                                                                    | E                                      |                                      |        |
| <ol> <li>Sp.</li> <li>2a.</li> <li>350</li> <li>3. Co</li> <li>3a.<br/>(UR</li> <li>3b.</li> </ol>                               | Check if this is a R<br>onsoring Organization<br>Additional Text<br>O characters left<br>urse Title *<br>Evaluation URL<br>L must begin with eith<br>Pre-test URL<br>I must begin with eith                                                           | ecertification Course   on Name Irvington Dep  er http:// or https://)  on http:// or https://)                                                                                                    | artment of Health                                                                                                    | 8                                      |                                      |        |
| <ol> <li>Sp.</li> <li>2a.</li> <li>350</li> <li>3.</li> <li>Co</li> <li>3a.</li> <li>(UR</li> <li>3b.</li> <li>(UR</li> </ol>    | Check if this is a R<br>onsoring Organization<br>Additional Text<br>O characters left<br>Urse Title *<br>Evaluation URL<br>L must begin with eith<br>Pre-test URL<br>L must begin with either<br>L must begin with either<br>L must begin with either | ecertification Course   on Name Irvington Dep  er http:// or https://) er http:// or https://)                                                                                                    | artment of Health                                                                                                    | 13                                     |                                      |        |
| <ol> <li>Sp</li> <li>2a.</li> <li>350</li> <li>3. Co</li> <li>3a.</li> <li>(UR</li> <li>3b.</li> <li>(UR</li> <li>3c.</li> </ol> | Check if this is a R<br>onsoring Organization<br>Additional Text<br>O characters left<br>urse Title *<br>Evaluation URL<br>L must begin with either<br>Pre-test URL<br>L must begin with either<br>Post-test URL                                      | ecertification Course  on Name Irvington Dep er http:// or https://) er http:// or https://)                                                                                                    | artment of Health                                                                                                    |                                        |                                      |        |

Sponsoring Organization Website Address – Must include <a href="http://before.websiteURL">http://before.websiteURL</a>. For example, <a href="https://www.nj.gov">www.nj.gov</a> is NOT acceptable. You must include <a href="https://www.nj.gov">https://www.nj.gov</a>.

General Course Information Section (continued): (\*Red Asterisk indicates required fields)

- 1. **Contact Name** The contact information entered will be posted directly to the Catalog -- *please make sure that it is accurate.*
- 2. Phone
- 3. Mobile Phone (optional)
- 4. Fax (optional)
- 5. Email Address
- 6. # Of CEs this number must match the number of contact hours calculated on the Dates/Times/Locations tab.

**Note:** Types of Credits available on course application (ie-PH, CHES, NCH), are based on your office's approved providership status(es).

| 6.  | Phone * 732-932-9271                                                                                                    | Contact Information entered will                                          |
|-----|----------------------------------------------------------------------------------------------------|---------------------------------------------------------------------------|
| 7.  | Mobile Phone                                                                                                    | now display on course catalog                                             |
| 8.  | Fax                                                                                                    |                                                                           |
| 9.  | Email *                                                                                                    |                                                                           |
|     | njimn@njaes.rutgers.edu                                                                                                    |                                                                           |
| 10. | # of CEs*<br>(The PHCE Contact hours will determine the number of MAX                                                                                    | (Hours in the Dates Times and Locations section)                          |
|     | FACE (Public Health CE) Cleans     If Selected, Please fill in the following:     Total Contacts Hours (99.99) 5.00     NO CEs Offered                   | Credit types available on course<br>application are dependent on the type |
|     | NCH (Nurse Contact Hours - NJSNA) Credits<br>If Selected, Please fill in the following:<br>Total Contacts Hours (99.99)                                  | or Providersnip(s) each office has.                                       |
|     | NO CEs Offered                                                                                                    |                                                                           |
|     |                                                                                                    |                                                                           |
|     | <ul> <li>CHES (Certified Health Education Specialist) Credits<br/>If Selected, Please fill in the following:<br/>Total Contacts Hours (99.99)</li> </ul> |                                                                           |

General Course Information Section (continued): (\*Red Asterisk indicates required fields)

- 7. Course Description Enter up to 500 characters of text
- 8. Agenda/Additional Information Optional text field for additional course information (i.e. links to website, registration info, additional fees, parking information)
- **9.** Share My Course Allow other course sponsors to copy this course (*Currently available to participating County Coordinators*)
- 10. Presenter(s) up to 10 presenters may be added
- 11. Target Audience(s) select as many as applicable

| 11, | Course Description *                                                                                                  |
|-----|----------------------------------------------------------------------------------------------------|
|     | 471 characters left                                                                                                   |
|     | Enter course description HERE                                                                                         |
| 12. | Agenda/Additional Information<br>(text entered in this field will appear on the NJLMN catalog)<br>420 characters left |
|     | Enter additional text, such as Agenda, directions, registration link, food, etc.                                      |
| 13. | Clone My Course:<br>(This check box will allow other Course Sponsors to duplicate and sponsor this course) 目          |
| 14. | Presenter(s) * Add a presenter 1. Presenter 1                                                                         |
|     | 2. Presenter 2                                                                                                    |
|     | 3.                                                                                                    |
| 15. | Target Audience(s) * Please Select Audience(s)                                                                        |
|     | Health Officer remove                                                                                                 |
|     | Registered Environmental Health Specialist (REHS) remove                                                              |
|     | 42 characters left                                                                                                    |
|     | Other target audience(s)                                                                                              |

#### General Course Information Section (continued): (\*Red Asterisk indicates required fields)

- 12. Course Fee Amount entered will display on the course catalog (alternate fees can be added to additional text field# 12)
- **13. Catalog Display Options:** 
  - Accepting Registrations Students register on NJLMN. Maximum enrollment feature will display when selected. Enter registration amount to activate the Waitlist feature.
  - Outside Registrations Sponsor will be contacted for all registration
  - Save the Date No registration option available
  - Archived Course will not display on current catalog
- 14. Notes to NJLMN Catalog Administrator Special Notes to Administrator (not required; will not display on catalog)
- 15. MRC Curriculum This field will only display in MRC-Approved Provider offices

#### IMPORTANT: Click SAVE Application Information button to save information on this tab before proceeding.

| 17. | Catalog Display Options.                                                                                                    |
|-----|----------------------------------------------------------------------------------------------------|
|     | a. Course Registration Status? *                                                                                                    |
|     | <ul> <li>Accepting Registrations</li> <li>(Use NJLMN to accept registrations)</li> </ul>                                                                                                    |
|     | Maximum Enrollment * 600<br>IMPORTANT - New Feature: MAXIMUM ENROLLMENT applies only when selecting "accepting registrations"                                                                                                    |
|     | <ul> <li>MAXIMUM ENROLLMENT has been initially set to a high number (600) and will not create a waiting list.</li> <li>Unless you want to create a waiting list - DO NOTHING; proceed with application.</li> <li>Modifying the MAXIMUM ENROLLMENT value will create a waiting list for registrants above the number you enter.</li> </ul> |
|     | Outside Registration<br>(Course Sponsor will be point of contact for registrations)                                                                                                    |
|     | <ul> <li>Save the Date<br/>(Course will appear on catalog; No registrations accepted)</li> </ul>                                                                                                    |
|     | O Archived<br>(Course will NOT appear on catalog)                                                                                                    |
| 18. | Notes to NJLMN Catalog Administrator                                                                                                    |
|     | - limit text to 250 characters (approx. 50 words).                                                                                                    |
|     | 250 characters left                                                                                                    |
|     | · · ·                                                                                                    |
| 19. | MRC Standard Curriculum Checklist *                                                                                                    |
|     | Please Select Curriculum                                                                                                    |
|     | CORE: IS 700 remove                                                                                                    |
|     |                                                                                                    |

## **Complete All Fields - DATES / TIMES/ LOCATIONS Tab**

Note: This tab <u>will not</u> be active for **On-Demand 24/7** Course Applications.

- MAX HOURS displayed are the # of CEs entered on item 10 on the General Information tab.
- Enter Dates, Times, and Locations for each offering of the course.
- Use the calendar icon to enter dates.
- Set Start and End times choose AM or PM (time selected will appear on the catalog)
- Select the total amount of Non-Credit Activity (i.e. introduction, breaks, lunch, evaluation period)
- Enter location information in text box enter as much or as little of the address as you would like displayed on the catalog. DO NOT LEAVE LOCATION BLANK. If online, use "online" or "webinar" etc for location.
- Multi day courses/conferences add the date/time/location information for Day 1, Day 2, Day 3...etc. of the course under 1 offering.
- Click SAVE OFFERING
- Add additional offerings as necessary click **Add an Offering** button above Offering 1 (i.e. same course offered on different dates/times/locations)

**IMPORTANT:** Number of Credits entered in **Item 10 (# of CEs)** on the General Information tab must equal Total Time Entered *minus* Non-Credit Activity time. An error message will appear if these numbers don't match.

|                              | 5.00                          |                                        |                      |                      |
|------------------------------|-------------------------------|----------------------------------------|----------------------|----------------------|
| Must equal start time to end | time minus the non-credit ac  | tivity<br>of the Course Applicatoin ta | h shove)             |                      |
|                              | The PACE CONTACT HOURS IN #10 | on the Course Applicatoin ta           | D above.)            |                      |
| Add an Offering              |                               |                                        |                      |                      |
|                              |                               |                                        |                      |                      |
| OFFERING 1                   |                               |                                        |                      |                      |
| DAY 1                        | DAY 2                         | DAY 3                                  | DAY 4                | DAY 5                |
| Date: 2012-04-16             | Date:                         | Date:                                  | Date:                | Date:                |
| Start Time: 9:00 AM          | Start Time:                   | Start Time:                            | Start Time:          | Start Time:          |
| End Time: 3:00 PM            | End Time:                     | End Time:                              | End Time:            | End Time:            |
| Non-Credit Activity          | Non-Credit Activity           | Non-Credit Activity                    | Non-Credit Activity  | Non-Credit Activity  |
| (Lunch/Breaks/Other)         | (Lunch/Breaks/Other)          | (Lunch/Breaks/Other)                   | (Lunch/Breaks/Other) | (Lunch/Breaks/Other) |
| Cook College                 | 123 street                    | 123 street                             | 123 street           | 123 street           |
| Compute Contor Now (E)       | city, state                   | city, state                            | city, state          | city, state          |

### Update the CURRENT STATUS of The Application:

Now you are ready to submit the course application for posting.

- Use the dropdown menu under Current Status
- Select SEND TO CATALOG ADMINISTRATOR
- Click SUBMIT

You may also **SAVE** the current application for later submission or **CANCEL** the application at this point.

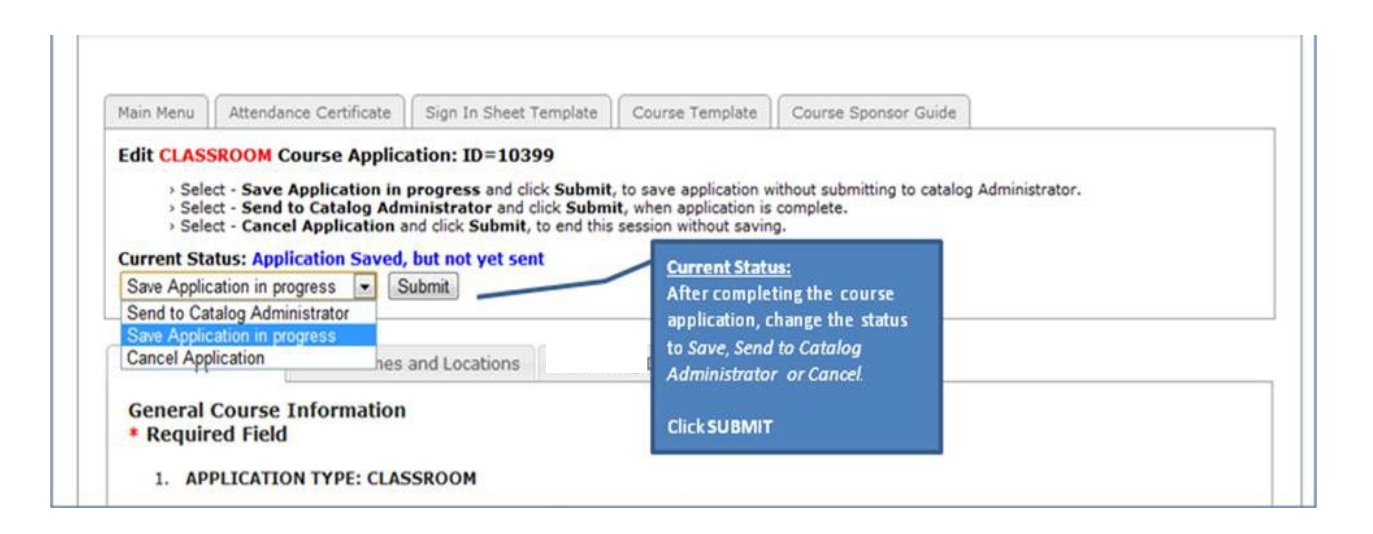

#### **IMPORTANT TIPS:**

- Remember to **SAVE** your Application information (bottom of the General Information tab).
- Verify all information is *complete* and *accurate* before submitting to the Catalog Administrator.
- Primary Administrator changes must be sent by <u>email</u> to olph.licensure@doh.nj.gov.
- Secondary Administrator changes can be sent by <u>email</u> to njlmn@njlincs.net.
- If you have submitted an application and need to add additional offerings, a new application is not necessary. Send the dates/times/location of additional offerings via email to njlmn@njlincs.net.

\*\*Contact the NJLMN Helpdesk at 609-358-1218 – njlmn@njlincs.net\*\*

## How Courses Display on the Catalog:

The course application allows course sponsors to enter information that will be directly displayed on the course catalog. This vertical format provides registrants with essential course information, such as course descriptions, course contacts, credits, fees, and presenters.

| NII MN                                                                                                    |
|----------------------------------------------------------------------------------------------------|
|                                                                                                    |
| NJHoalth New Jerrey Learning Management Naturals                                                                                                    |
| New Jersey's principal anline resource for public health workforce development                                                                                                    |
| ilana Annas Asialan ilianan Kamar Basilin Kabanan Asaran ili Aslandar Asatasi ili                                                                                                    |
| Home Course Catalog Library Forum Practice Exchange Community Calendar Contact Us                                                                                                    |
|                                                                                                    |
| 2018 Public Health Forum                                                                                                    |
| June 18, 2018 8:30 AM-3:30 PM                                                                                                    |
| Sponsored By                                                                                                    |
| NJDOH Public Health Infrastructure, Laboratory, and Emergency Preparedness                                                                                                    |
| http://nj.gov/health/lh/index.shtml                                                                                                    |
|                                                                                                    |
| Location                                                                                                    |
| RWJ Conference Center - Hamilton                                                                                                    |
| 3100 Quakerbridge Koad Mercarville , NJ 08619                                                                                                    |
| Poster Televanies                                                                                                    |
| Contact Information                                                                                                    |
| 609-984-6157                                                                                                    |
| 609-292-4997<br>courses linevick Bidek ai new                                                                                                    |
| mer frammennen mer Men og profiliging .                                                                                                    |
| Credits and Continuing Education Units                                                                                                    |
| Public Health CE 417714: 4.50 hour(s)                                                                                                    |
| NCH: 4.50 hour(s)                                                                                                    |
| Description                                                                                                    |
| The New Jansey Department of Health (NIDOH) Office of Local Public Health (NI DH), in cellaboration with the New Jansey                                                                                                    |
| Association of County and City Health Officials (NJACCHO), presents the 2018 Public Health Forum for local health                                                                                                    |
| departments.                                                                                                    |
| The Public Health Forum fosters a collaborative community of state and local public health representatives committed to                                                                                                    |
| and passionate about excemence in public means practice.                                                                                                    |
| The theme for this year's forum, "Partnering for Better Public Health Practice," embodies the spirit of working together<br>across disciplines and boundaries to safeouard public health and save lives.                                                                                                    |
|                                                                                                    |
| Annaly (Additional Information                                                                                                    |
| Ageneral Association and the con                                                                                                    |
| OPS Directions to the DWI Hamilton Conference Center                                                                                                    |
| GPS Directions to the RWJ Hamilton Conference Center<br>Latitude: 40.2485979                                                                                                    |
| CPS Directions to the RWJ Hamilton Conference Center<br>Latitude: 40.2485979<br>Longitude: -74.687326                                                                                                    |
| GPS Directions to the RWJ Hamilton Conference Center     Latitude: 40,2485979     Longitude: -74,6873265     Google Maps - RWJ Fitness & Wellness Center in the Clover Square Shopping Center     Same also as BiseMil's Market and Cafe                                                                                                    |
| GPS Directions to the RWJ Hamilton Conference Center<br>Latitude: 40.2485979<br>Longitude: -74.687326<br>Google Maps - RWJ Fitness & Wellness Center in the Clover Square Shopping Center<br>Same plaza as Risoldi's Market and Cafe                                                                                                    |
| GPS Directions to the RWJ Hamilton Conference Center<br>Latitude: 40.2485979<br>Longitude: -74.687326<br>Google Maps - RWJ Fitness & Wellness Center in the Clover Square Shopping Center<br>Same plaza as Risoldi's Market and Cafe                                                                                                    |
| GPS Directions to the RWJ Hamilton Conference Center<br>Latitude: +0.2485979<br>Longitude: -74.687326<br>Google Maps - RWJ Fitness & Wellness Center in the Clover Square Shopping Center<br>Same plaza as Risoldi's Market and Cafe                                                                                                    |
| GPS Directions to the RWJ Hamilton Conference Center Latitude: 40,2485979 Longitude: -74,687326 Google Maps - RWJ Fitness & Wellness Center in the Clover Square Shopping Center Same plaza as Risoldi's Market and Cafe ************************************                                                                                                    |
| GPS Directions to the RWJ Hamilton Conference Center Latitude: 40.2465970 Longitude: 74.687326 Google Maps - RWJ Fitness & Wellness Center in the Clover Square Shopping Center Same plaza as Risoldi's Market and Cafe    Breakout Sessions:   Fostering Collaboration for the Community Resilience and Emergency Management                                                                                                    |
| GPS Directions to the RWJ Hamilton Conference Center Latitude: 40.2485970 Longitude: 74.687326 Google Maps - RWJ Fitness & Wellness Center in the Clover Square Shopping Center Same plaza as Risoldi's Market and Cafe  Breakout Sessions:  Fostarring Collaboration for the Community Resilience and Emergency Management Public Health Response to Opioid Misuse and Overdose Epidemic                                                                                                    |
| GPS Directions to the RWJ Hamilton Conference Center Latitude: 40.2485979 Longitude: 47.4687326 Google Maps - RWJ Fitness & Wellness Center in the Clover Square Shopping Center Same plaza as Risoldi's Market and Cafe    Breakout Sessions:   Fostaring Collaboration for the Community Resilience and Emergency Management  Public Health Response to Opioid Misuse and Overdose Epidemic  Working Together to Prevent Vectorborne Diseases and Safeguard Lives  Public Health Response to Opioid Misuse and Safeguard Lives                                                                                                    |
| GPS Directions to the RWJ Hamilton Conference Center Latitude: 40.2485979 Longitude: -74.687326 Google Maps - RWJ Fitness & Wellness Center in the Clover Square Shopping Center Same plaza as Risoldi's Market and Cafe                                                                                                    |
| GPS Directions to the RWJ Hamilton Conference Center Latitude: 40.2485979 Longitude: -74.687326 Google Maps - RWJ Fitness & Wellness Center in the Clover Square Shopping Center Same plaza as Risoldi's Market and Cafe                                                                                                    |
| GPS Directions to the RWJ Hamilton Conference Center<br>Latitude: 40,2485970         Longstude: -74,687326         Google Maps - RWJ Fitness & Wellness Center in the Clover Square Shopping Center<br>Same plaza as Risoldi's Market and Cafe         ************************************                                                                                                    |
| GPS Directions to the RWJ Hamilton Conference Center         Latitude: 40.2485970         Longitude: 74.687326         Google Maps - RWJ Fitness & Wellness Center in the Clover Square Shopping Center         Same plaza as Risoldi's Market and Cafe         ************************************                                                                                                    |
| GPS Directions to the RWJ Hamilton Conference Center<br>Latitude: 40,2485979         Longitude: 42,4687326         Google Maps - RWJ Fitness & Wellness Center in the Clover Square Shopping Center<br>Same plaza as Risoldi's Market and Cafe         ####################################                                                                                                    |
| GPS Directions to the RWJ Hamilton Conference Center<br>Latitude: 40,2485979         Longitude: -74,687326         Google Maps - RWJ Fitness & Wellness Center in the Clover Square Shopping Center<br>Same plaza as Risoldi's Market and Cafe         ************************************                                                                                                    |
| GPS Directions to the RWJ Hamilton Conference Center<br>Latitude: 40,2485979         Longitude: -74,687326         Google Maps - RWJ Fitness & Wellness Center in the Clover Square Shopping Center<br>Same plaza as Risoldi's Market and Cafe         ************************************                                                                                                    |
| GPS Directions to the RWJ Hamilton Conference Center<br>Latitude: 40,2485970       Longitude: -74,687326         Google Maps - RWJ Fitness & Wellness Center in the Clover Square Shopping Center<br>Same plaza as Risoldi's Market and Cafe                                                                                                    |
| GPS Directions to the RWJ Hamilton Conference Center<br>Latitude: 40,2485970<br>Longitude: 74,687326       Congitude: 74,687326         Google Maps - RWJ Fitness & Wellness Center in the Clover Square Shopping Center<br>Same plaza as Risoldi's Market and Cafe       Conter         Breakout Sessions:       Conterning Collaboration for the Community Resilience and Emergency Management       Public Health Response to Opioid Misuse and Overdose Epidemic         Verking Together to Prevent Vectorborne Diseases and Safeguard Lives       Public Health Data and Accreditation         Presenters       TBA                                                                                                    |
| GPS Directions to the RWJ Hamilton Conference Center<br>Latitude: 40,2485970         Longitude: -74,687326         Google Maps - RWJ Fitness & Wellness Center in the Clover Square Shopping Center<br>Same plaza as Risoldi's Market and Cafe         ************************************                                                                                                    |
| GPS Directions to the RWJ Hamilton Conference Center<br>Latitude: 40,2485979         Longitude: -74,687326         Google Maps - RWJ Fitness & Wellness Center in the Clover Square Shopping Center<br>Same plaza as Risoldi's Market and Cafe         #************************************                                                                                                    |
| GPS Directions to the RWJ Hamilton Conference Center<br>Latitude: 40,2485970<br>Longitude: 74,687326       Congleted: 74,687326         Google Maps - RWJ Fitness & Wellness Center in the Clover Square Shopping Center<br>Same plaza as Risoldi's Market and Cafe       Environment State Shopping Center         Breakout Sessions:       •         • Fostering Collaboration for the Community Resilience and Emergency Management<br>• Working Together to Prevent Vectorborne Diseases and Safeguard Lives<br>• Public Health Engrowing Depulation Health<br>• Public Health Data and Accreditation         Presenters       TEA         Target Audience(s)       Health Educator                                                                                                    |
| GPS Directions to the RWJ Hamilton Conference Center<br>Latitude: 40,2485970         Longitude: -74,687326         Google Maps - RWJ Fitness & Wellness Center in the Clover Square Shopping Center<br>Same plaza as Risoldi's Market and Cafe         ************************************                                                                                                    |
| GPS Directions to the RWJ Hamilton Conference Center<br>Latitude: 40,2485970<br>Longitude: 74,687326       Congitude: 74,687326         Google Maps - RWJ Fitness & Wellness Center in the Clover Square Shopping Center<br>Same plaza as Risoldi's Market and Cafe       Enclosed Conternation Content of Content of Content o |
| GPS Directions to the RWJ Hamilton Conference Center<br>Latitude: 40,2485979       Longitude: 42,485979         Longitude: 47,487326       Google Maps - RWJ Fitness & Wellness Center in the Clover Square Shopping Center<br>Same plaza as Risoldi's Market and Cafe         ####################################                                                                                                    |
| GPS Directions to the RWJ Hamilton Conference Center<br>Latitude: 40,2485970       Longitude: -14,2485970         Longitude: -14,2485970       Longitude: -14,2485970         Google Maps - RWJ Fitness & Wellness Center in the Clover Square Shopping Center<br>Same plaza as Risoldi's Market and Cafe       Image: Close Center Content Content Center Center                                       |
| GPS Directions to the RWJ Hamilton Conference Center<br>Latitude: 40,2485970<br>Longitude: 74,687326       Conglet Maps - RWJ Fitness & Wellness Center in the Clover Square Shopping Center<br>Same plaza as Risoldi's Market and Cafe         #************************************                                                                                                    |
| GPS Directions to the RWJ Hamilton Conference Center<br>Latitude: 40,2485970<br>Longitude: 47,4687326       Congle Maps - RWJ Fitness & Wellness Center in the Clover Square Shopping Center<br>Same plaza as Risoldi's Market and Cafe         #************************************                                                                                                    |

# Creating an On-demand 24/7 Course Application:

- Select **On-demand 24/7** from the Main Menu to begin
- **Expiration Date** may be up to 3 years from Application Date (course can be renewed after expiration)
- One roster will be created for all registrants for the duration of the course offering
- Date/Time/Location tab is not applicable for online courses
- The course will be Archived from the catalog after the expiration date and will be eligible for renewal at that time. You MUST email njlmn@njlincs.net to renew. Otherwise it will expire off the catalog.
- Complete General Course Information and then SAVE your application

| Section<br>Gene<br>* Re | e Application Dates Times and Locations on Updated 1:13:12 PM eral Course Information equired Field                                                                                       | ] |
|-------------------------|----------------------------------------------------------------------------------------------------|---|
|                         | The date selected (less than 3 years from today) determines when this online course and credits expire. The course will be removed from the catalog on the expiration date.  * 2018-12-31 |   |
| 1.                      | Check If this is a Recertification Course                                                                                                    |   |
| 2.                      | Sponsoring Organization Name Ocean County Health Department                                                                                                    |   |

## Editing an In Progress Course Application:

At the Main Menu select the link for the <u>In Progress</u> Course Applications -- this link will display a list of course applications that your Office has started but has not yet submitted for posting to the catalog.

#### Managing In Progress Course Applications:

- Changes can be made to the course application that are displayed on this page
- Click **Edit** to continue editing a course application that has not yet been submitted to the Catalog Administrator
- Click Copy to copy this course application. The copy will display in this In Progress list
- Click **Delete** to remove a course application from your Office. This option is only available for course applications that are In Progress and have not been submitted or approved by the Catalog Administrator.

| ew Jersey D                          | Department of H     | fealth                                                     | New Jers                    | New Jersey Lear<br>ey's principal online res | ning Manag<br>ource for pub     | ement Network<br>lic health workforce de             | velopment                                     |           |                                               |
|--------------------------------------|---------------------|------------------------------------------------------------|-----------------------------|----------------------------------------------|---------------------------------|------------------------------------------------------|-----------------------------------------------|-----------|-----------------------------------------------|
| lome                                 | Cou                 | rse Catalog                                                | Librar                      | y Contact Us Ab                              | out NJLMN                       |                                                      |                                               |           |                                               |
| elcom                                | e Susan             | Girgis                                                     |                             |                                              |                                 |                                                      |                                               |           | Log                                           |
|                                      |                     | DECE CAN                                                   |                             |                                              |                                 |                                                      |                                               |           |                                               |
| My IN<br>for Ru<br>App               | utgers<br>App       | QA Office                                                  | - Appro                     | ved Provider                                 | Contact                         | Ann Status                                           | Last Undated                                  | Last Sent | Арр                                           |
| or Ru                                | App<br>Version      | QA Office                                                  | - Appro                     | ved Provider<br>Course Title                 | Contact<br>Name                 | App Status                                           | Last Updated                                  | Last Sent | App<br>Form                                   |
| My IN<br>For Ru<br>App<br>Id<br>8560 | App<br>Version<br>2 | QA Office<br>App Type<br>Under<br>Development<br>CLASSROOM | - Appro<br>Creation<br>Date | Course Title                                 | Contact<br>Name<br>Susan Girgis | App Status<br>Application Saved, but<br>not yet sent | Last Updated<br>Aug 17, 2015 -<br>10:08:05 AM | Last Sent | App<br>Form<br>Edit<br>Copy                   |
| My IN<br>for Ri<br>App<br>Id<br>8560 | App<br>Version<br>2 | QA Office<br>App Type<br>Under<br>Development<br>CLASSROOM | - Appro                     | Course Title                                 | Contact<br>Name<br>Susan Girgis | App Status<br>Application Saved, but<br>not yet sent | Last Updated<br>Aug 17, 2015 -<br>10:08:05 AM | Last Sent | App<br>Form<br>Edit<br>Copy<br>Delete<br>Edit |

# Viewing and Copying Completed Course Applications:

At the Main Menu select the link for <u>Processed</u> Course Applications -- this link will display a list of course applications that your Office has submitted and posted to the course catalog.

### **Processed** Application Queue:

- View or copy course applications that have been submitted to the Catalog Administrator
- Course applications in this list have already been posted to the course catalog and cannot be edited.
- Clicking **Copy** for a course application from this list will create a new, editable copy of the application in the **In Progress** application list (see previous page). All information from the **General information** tab will be copied. However, the date/time/location information will not transfer to the new application.

| NJLMN<br>New Jersey Learning Management Network<br>New Jersey's principal online resource for public health workforce development |                               |                                      |                             |                                                                      |                                |                                     |                                     |                                                       |       |                                                             |              |
|----------------------------------------------------------------------------------------------------|-------------------------------|--------------------------------------|-----------------------------|----------------------------------------------------------------------|--------------------------------|-------------------------------------|-------------------------------------|-------------------------------------------------------|-------|-------------------------------------------------------------|--------------|
| Home                                                                                                    | Cour                          | rse Catalog                          | Librar                      | y Contact Us                                                         | About NJLM                     | 4N                                  |                                     |                                                       |       |                                                             |              |
| elcom                                                                                                    | e Susan                       | Girgis                               |                             |                                                                      |                                |                                     |                                     |                                                       |       |                                                             | Logo         |
| Main<br>PROC                                                                                                    | Menu<br>ESSED                 | Attendance (<br>Course Ap            | Certificate<br>Oplicatio    | Sign In Sheet Tem                                                    | plate                          | ourse Tem                           | plate                               | Course Sponsor G                                      | uide  |                                                             |              |
| or Ru<br>Show<br>/iew                                                                                                    | utgers,<br>ving 50<br>older a | NJAES, Of<br>most rece<br>pplication | fice of (<br>nt proces: 1 2 | Continuing Professes<br>essed course appl<br>3 4 5 6 7 8             | sional Ed<br>ications.<br>9 10 | lucation                            | 13 14                               | 15 16 17 :                                            | 18 19 |                                                             |              |
| App<br>Id                                                                                                    | App<br>Version                | Арр Туре                             | Creation<br>Date            | Course Title                                                         | Contact<br>Name                | Last<br>Updated                     | Last<br>Sent                        | App Status                                            | CEUs  | Catalog<br>Status                                           | App<br>Form  |
| 11582                                                                                                    | 2                             | AP-CEU<br>CLASSROOM                  | Jul 02,<br>2018             | Vegetation Identification<br>South                                   | Jacqueline<br>Findra           | Jul 03,<br>2018 -<br>11:07:39<br>AM | Jul 03,<br>2018 -<br>11:07:39<br>AM | CE/LE<br>Administrator<br>has APPROVED<br>application | CEU#  | Posted as<br>Public<br>Offering,<br>Outside<br>Registration | View<br>Copy |
| 11581                                                                                                    | 2                             | AP-CEU<br>CLASSROOM                  | Jul 02,<br>2018             | Identification of Tidal<br>Wetland Plants                            | Jacqueline<br>Findra           | Jul 02,<br>2018 -<br>03:07:06<br>PM | Jul 02,<br>2018 -<br>03:07:06<br>PM | CE/LE<br>Administrator<br>has APPROVED<br>application | CEU#  | Posted as<br>Public<br>Offering,<br>Outside<br>Registration | View<br>Copy |
| 11580                                                                                                    | 2                             | AP-CEU<br>CLASSROOM                  | Jul 02,<br>2018             | Introduction to Wetland<br>Indentification                           | Jacqueline<br>Findra           | Jul 02,<br>2018 -<br>03:07:39<br>PM | Jul 02,<br>2018 -<br>03:07:39<br>PM | CE/LE<br>Administrator<br>has APPROVED<br>application | CEU#  | Posted as<br>Public<br>Offering,<br>Outside<br>Registration | View<br>Copy |
| 11579                                                                                                    | 2                             | AP-CEU<br>CLASSROOM                  | Jun 29,<br>2018             | NJDEP UST Training for<br>Class A & B Operators<br>(October classes) | Pamela<br>Mayer                | Jun 29,<br>2018 -<br>03:06:23<br>PM | Jun 29,<br>2018 -<br>03:06:23<br>PM | CE/LE<br>Administrator<br>has APPROVED<br>application | CEU#  | Posted as<br>Public<br>Offering,<br>Outside<br>Registration | View<br>Copy |
| 11578                                                                                                    | 2                             | AP-CEU<br>CLASSROOM                  | Jun 29,<br>2018             | Methodology for<br>Delineating Wetlands                              | Jacqueline<br>Findra           | Jun 29,<br>2018 -<br>11:06:24<br>AM | Jun 29,<br>2018 -<br>11:06:24<br>AM | CE/LE<br>Administrator<br>has APPROVED<br>application | CEU#  | Posted as<br>Public<br>Offering,<br>Outside<br>Registration | View<br>Copy |

## **Course Functions: Update Offering**

At the Main Menu select the link for <u>Current Sponsored Offerings</u> -- click this link to view all of your Office's current (upcoming) course offerings that have been posted to the catalog.

#### Update Offering Tab

- This tab allows you to update event Location, Registration Status, Date, Time, Note Text, and Maximum Enrollment amount (if Accepting Registrations is selected) and Course Contact information
- Registration Status can be updated to Closed, Cancelled, Archived, Outside Registration, or Save the Date

| Conternations and the set of the label of a people with estimation of the NULMIN where the set of the label of the NULMIN where the set of the label of the NULMIN where the set of the label of the NULMIN where the set of the label of the NULMIN where the set of the label of the NULMIN where the set of the label of the NULMIN where the set of the label of the NULMIN where the set of the label of the NULMIN where the set of the label of the NULMIN where the set of the label of the NULMIN where the set of the label of the NULMIN where the set of the label of the NULMIN where the set of the label of the set of the label of the set of the label of the NULMIN where the set of the label of the set of the label of the set of the set of the label of the set of the set of the set of the label of the set of the set of                  |                            | Update Offering                                                                                                    |  |  |  |  |  |  |
|----------------------------------------------------------------------------------------------------|----------------------------|----------------------------------------------------------------------------------------------------|--|--|--|--|--|--|
| Lacation Lacation Lac                 | Course<br>Name             | Course Test                                                                                                    |  |  |  |  |  |  |
| Status*       Outside Registration (Registration process is being handled outside of the NULMN) <ul> <li>Offering</li> <li>2017-01-01</li> <li>(YVY+MM-DD)</li> <li>Offering</li> <li>100 PM-200 PM</li> <li>Context</li> <li>Fest Test Last</li> <li>Context</li> <li>959-222-8888</li> <li>Context</li> <li>Fest Test Last</li> <li>Context</li> <li>Context</li> <li>Fest Test Last</li> <li>Context</li> <li>Fest Test Last</li> <li>Context</li> <li>Fest Test Last</li> <li>Context</li> <li>Fest Test Last</li> <li>Context</li> <li>Fest Test Last</li> <li>Context</li> <li>Fest Test Last</li> <li>Context</li> <li>Fest Test Last</li> <li>Context</li> <li>Fest Test Last</li> <li>Context</li> <li>Fest Test Last</li> <li>Context</li> <li>Fest Test Context</li> <li>Fest Test Last</li> <li>Context</li> <li>Fest Test Last</li> <li>Context</li> <li>Fest Set of this label will appear on the catalog STATUS column as a <i>link</i> to the Note Text (see below). The Note Label and the Note Text are used in context there NULMN catalog defining with additional information, advisores, etc. For the Note Label the typical value is PLEASE NOTE</li> <li>The is an optional field.</li> <li>The is an optional field.</li> <li>The is an optional field.</li> <li>Context Test Test Last</li> <li>Context Test Test Last</li> <li>Context Test Test Last</li> <li>Context Test Test Last</li> <li>Context Test Test Last</li> <li>Context Test Test Last</li> <li>Context Test Test 1000 Contexts represented an only through this sponsor.</li> <li>Context Test Test 1000 Contexts represented soft a solves the administrate representes a</li></ul>                                                                                                    | Location                   | 123 Here Test<br>Burlington NJ 08016                                                                                                    |  |  |  |  |  |  |
| offering 2017-01-01 (VYY-HM-DD)<br>Offering 1:00 PM-2 00 PM<br>Contact Fest Last<br>Contact 999-222-8888<br>Contact Phone<br>Contact Phone<br>Contact Phone<br>Phone Note The is an optional field.<br>Note Label Phone Contact Contact Contact Phone Phone Phon | Status *                   | Outside Registration (Registration process is being handled outside of the NJLMN)                                                                                                    |  |  |  |  |  |  |
| Offering       1:00 PM-2:00 PM         Contact       Test Test Last         Contact       99-222-8888         Contact       Image: Contact         Moving       Image: Contact         Contact       Image: Contact         Moving       Image: Contact         Contact       Image: Contact         Moving       Image: Contact         Contact       Image: Contact         Please Note       Image: Contact         Note Label       This is a notional field.         This is a notional field.       Image: Contact         Contact       Image: Contact         Moving       Image: Contact         Please Note       Image: Contact         Note Label       This is a not day course, Course Date: Jan 01, Contact         This is a not day course, Course Date: Jan 01, Contact       Image: Contact         Subarisity Contact       Image: Contact         Burlington ND 08916       Office - Approved Provider         Very Peptoner: S99-222-8888       Image: Contact         This is a notional field.       Image: Contact         Subarisity Contact       Subarisity Contact         Subarisity Contact       Subarisity Contact         Subaris a notiooon field.       This is a notioon                                                                                                    | Offering<br>Date *         | 2017-01-01 III (YYYY-MM-DD)                                                                                                    |  |  |  |  |  |  |
| Contact Pleat Test Last Contact Pleat Test Last Contact Pleate Note Contact Please Note Please Note Pl                 | Offering<br>Time *         | 1:00 PM-2:00 PM                                                                                                    |  |  |  |  |  |  |
| Contact Phone Contact Phone Phone Ph                 | Contact<br>Name            | Test Test Last                                                                                                    |  |  |  |  |  |  |
| Contact Phone Contact Contact Contact Fax Contact Fax Contact Fax Contact Fax Please Note This is an optional field. This is an optional field. This is an optional field. This is an optional field. This is an optional field. This is an optional field. This is an optional field. This is an optional field. This is an optional field. This is an optional field. Note Text Contact Compactor to allow the administrator to annotate their NULMI catalog offering with additional information, advisories, etc. For the Note Text are used in conjunction to allow the administrator to annotate their NULMI catalog offering with additional information, advisories, etc. For the Note Label the typical Compactor to allow the administrator to annotate their NULMI catalog offering with additional information, advisories, etc. For the Note Label the typical Compactor to allow the administrator to annotate their NULMI catalog offering with additional information, advisories, etc. For the Note Label the typical Compactor to allow the administrator to annotate their NULMI catalog offering with additional information, advisories, etc. For the Note Label the typical Compactor to allow the administrator to annotate their NULMI catalog offering with additional information, advisory/etc text. Test Test Last Compactor to allow the administrator to provide special information/advisory/etc text. Please limit note text to 500 characters (approx. 100 words). This value sets the maximum number of people who can enroll in your course as "REGISTERED". After maximum has been attained, people will be artifisted. If you do not avant waitlisting to be invoked, enter 600 URL Nutry will be will be will be invoked, enter 600 URL Nutry will be will be will be invoked, enter 600 URL Nutry will be will be will be invoked. Execution Compactor to allow the administrator to provide special information/advisory text text. Execution Compactor to allow the administrator option Compactor to allow the administrator option Compactor to allow the administrator to provide                  | Contact<br>Phone           | 999-222-8888                                                                                                    |  |  |  |  |  |  |
| Contact                                                                                                    | Contact<br>Mobile<br>Phone |                                                                                                    |  |  |  |  |  |  |
| Contact<br>Email       Please Note         Note Label       This is an optional field.<br>The text of this label will appear on the catalog STATUS column as a link to the Note Text (see below). The Note Label and the Note Text are used in<br>conjunction to allow the administrator to annotate their NULMN catalog offering with additional information, advisories, etc. For the Note Label the typical<br>value is PLEASE NOTE         This is a one day course, Course Date: Jan 01,<br>2017 location: 123 Here Test<br>Burlington N0 08016<br>(cp>Sponsor:Rutgers QA Office - Approved Provider<br>(cp>Sponsor:Rutgers QA Office - Approved Provider<br>(cp>Prove Information or to register, contact<br>Test Test Last<br>(cb>Phone: 999-222-8888<br>This is an optional field. This field allows the administrator to provide special information/advisory/etc text.<br>Prove text table text to 500 Characters (approved Sponsor: 100 word).<br>Input text rather than copy/pasting it from other sources such as Word Docs, etc.         Maximum<br>Triv use use state the maximum number of people who can enroll in your course as "REGISTERED". After maximum has been attained, people will be<br>"adilited.<br>If you do not want waitlisting to                                                 | Contact<br>Fax             |                                                                                                    |  |  |  |  |  |  |
| Please Note         Note Label         This is an optional field.         The text of this label will appear on the catalog STATUS column as a link to the Note Text (see below). The Note Label and the Note Text are used in conjunction to allow the administrator to annotate their NULMN catalog offering with additional information, advisories, etc. For the Note Label the typical value is PLEASE NOTE         Image: State State S                                                                                                    | Contact<br>Email           |                                                                                                    |  |  |  |  |  |  |
| This is a one day course, Course Date: Jan 01, 2017 location: 123 Here Test         Burlington NJ 08016         cypSponsor:Rutgers QA Office - Approved Provider         chr>Registration is available only through this sponsor.         cypFor more information or to register, contact         Test Test Last         chr>Phone: 999-222-8888         Please limit note text to 500 chracters (approx. 100 words).         Input text rather than copy/pasting it from other sources such as Word Docs, etc.         Maximum         Enrollment         This value sets the maximum number of people who can enroll in your course as "REGISTERED". After maximum has been attained, people will be waitiated.         If you do not want waitlisting to be invoked, enter 600         URL       http://                                                                                                    | Note Label                 | Please Note This is an optional field. The text of this label will appear on the catalog STATUS column as a <i>link</i> to the Note Text (see below). The Note Label and the Note Text are used in conjunction to allow the administrator to annotate their NJLMN catalog offering with additional information, advisories, etc. For the Note Label the typical value is <b>PLEASE NOTE</b> |  |  |  |  |  |  |
| This is an optional field. This field allows the administrator to provide special information/advisory/etc text.<br>Please limit note text to 500 characters (approx. 100 words).         Input text rather than copy/pasting it from other sources such as Word Docs, etc.         Maximum # <b>600</b> Maximum *         This value sets the maximum number of people who can enroll in your course as "REGISTERED". After maximum has been attained, people will be waitlisted.         If you do not want waitlisting to be invoked, enter 600         URL       http://         Submit                                                                                                    | Note Text                  | This is a one day course, Course Date: Jan 01,<br>2017 location: 123 Here Test<br>Burlington NJ 08016<br>Sponsor:Rutgers QA Office - Approved Provider                                                                                                    |  |  |  |  |  |  |
| Maximum<br>Enrollment       This value sets the maximum number of people who can enroll in your course as "REGISTERED". After maximum has been attained, people will be<br>waitlisted.<br>If you do not want waitlisting to be invoked, enter 600         URL       http://         Submit                                                                                                    |                            | Phone:     999-222-8888       This is an optional field. This field allows the administrator to provide special information/advisory/etc text.       Please limit note text to 500 characters (approx. 100 words).       Input text rather than copy/pasting it from other sources such as Word Docs, etc.                                                                                  |  |  |  |  |  |  |
| URL http:// Submit Broucht to you by New Terray Department of Heal                                                                                                    | Maximum<br>Enrollment<br>* | 600<br>This value sets the maximum number of people who can enroll in your course as "REGISTERED". After maximum has been attained, people will be<br>waitlisted.<br>If you do not want waitlisting to be invoked, enter 600                                                                                                    |  |  |  |  |  |  |
| Submit<br>Brought to you by New Jercey Department of Heal                                                                                                    | URL                        | http://                                                                                                    |  |  |  |  |  |  |
| Brought to you by New Jarcay Danartment of Hasi                                                                                                    |                            | Submit                                                                                                    |  |  |  |  |  |  |
| Brought to you by New Tercey Denarment of Hear                                                                                                    |                            | Broucht to vou by New Joseph Document of H                                                                                                    |  |  |  |  |  |  |

## **Course Functions: Registering Attendees**

At the Main Menu select the link to either <u>Current Sponsored Offerings</u> or <u>Archived Sponsored Offerings</u> -- click these links to view all of your Office's current (upcoming) and archived (past) course offerings that have been posted to the catalog. For each offering, tabs are available to view and update the roster and waitlist.

#### **Register/Add to Waitlist Tab:**

- When Accepting Registration is selected, the NJLMN will create a roster when individuals register.
- When Outside Registration is selected, the registration roster and attendance will need to be created by the course sponsor.
- Click Register/Add to Waitlist to begin
- Search for individuals in our database by Last Name or Email address to add registrants to the roster.
- You will be prompted to confirm registration the registration to the roster or waitlist.

| lome C                                                                                     | Course Catal                                                                          | og Library                                    | Contact Us                  | About NJLM   | N .                                 |                      |     |  |
|--------------------------------------------------------------------------------------------|---------------------------------------------------------------------------------------|-----------------------------------------------|-----------------------------|--------------|-------------------------------------|----------------------|-----|--|
| elcome Sus                                                                                 | an Girgis                                                                             |                                               |                             |              |                                     |                      | Log |  |
|                                                                                            |                                                                                       |                                               |                             |              |                                     |                      |     |  |
|                                                                                            |                                                                                       |                                               |                             |              |                                     |                      |     |  |
| Main Menu                                                                                  | Attendar                                                                              | nce Certificate                               | Sign In Sheet               | Template Coi | urse Template                       | Course Sponsor Guide |     |  |
|                                                                                            |                                                                                       |                                               |                             |              |                                     |                      |     |  |
| Back to Offering List                                                                      |                                                                                       |                                               |                             |              |                                     |                      |     |  |
| Back to Offe                                                                               | ering List                                                                            |                                               |                             |              |                                     |                      |     |  |
| Back to Offe                                                                               | ering List                                                                            |                                               |                             |              |                                     |                      |     |  |
| Back to Offe                                                                               | ering List                                                                            | ner to he r                                   | agistered /                 | waitlicted f | or:                                 |                      |     |  |
| Back to Offe                                                                               | ering List<br>Find lear                                                               | ner to be r                                   | egistered/v                 | waitlisted f | or:                                 |                      |     |  |
| Back to Offe<br>Please f                                                                   | ering List<br><b>ind lear</b> i                                                       | ner to be r                                   | egistered/v                 | waitlisted f | or:                                 |                      |     |  |
| Back to Offe<br>Please f<br>No Site                                                        | ering List<br>Find lear                                                               | ner to be r                                   | egistered/v                 | waitlisted f | or:                                 |                      |     |  |
| Back to Offe<br>Please f<br>No Site<br>May 10,                                             | ering List<br>f <b>ind lear</b> n<br>2017                                             | ner to be r                                   | egistered/v                 | waitlisted f | or:                                 |                      |     |  |
| Back to Offe<br>Please f<br>No Site<br>May 10,<br>Find Learner                             | ering List<br>find learn<br>2017<br>r Account                                         | ner to be r                                   | egistered/v                 | waitlisted f | or:                                 |                      |     |  |
| Back to Offe<br>Please f<br>No Site<br>May 10,<br>Find Learne                              | ering List<br>Find learn<br>2017<br>r Account<br>Find Me                              | ner to be r                                   | egistered/\                 | waitlisted f | OT:<br>ter Find Criteria            |                      |     |  |
| Back to Offe<br>Please f<br>No Site<br>May 10,<br>Find Learner<br>by Last Nan              | 2017<br>r Account<br>me v                                                             | ner to be r                                   | egistered/v                 | waitlisted f | OT:<br>ter Find Criteria            | F                    | ind |  |
| Back to Offe<br>Please f<br>No Site<br>May 10,<br>Find Learner<br>by Last Nam              | 2017<br>r Account<br>ne V<br>ults for "0                                              | ner to be r                                   | egistered/v                 | Waitlisted f | OT:<br>ter Find Criteria            | F                    | ind |  |
| Back to Offe<br>Please f<br>No Site<br>May 10,<br>Find Learner<br>by Last Nam<br>Find Resu | ering List<br>find lear<br>2017<br>r Account<br>Find Me<br>ne V<br>ults for "0        | ner to be r                                   | egistered/v<br>Oswift       | Ent          | OT:<br>ter Find Criteria            | F                    | ind |  |
| Back to Offe<br>Please f<br>No Site<br>May 10,<br>Find Learner<br>by Last Nan<br>Find Resu | ering List<br>find lear<br>2017<br>r Account<br>Find Me<br>ne V<br>ults for "O<br>ame | ner to be r<br>ethod<br>)swift"<br>First Name | egistered/v<br>Oswift<br>MI | waitlisted f | OT:<br>ter Find Criteria<br>Account | ID                   | ind |  |

## **Course Functions: Submitting Course Attendance**

At the Main Menu select the link to either <u>Current Sponsored Offerings</u> or <u>Archived Sponsored Offerings</u> -- click these links to view all of your Office's current (upcoming) and archived (past) course offerings that have been posted to the catalog. For each offering, tabs are available to view and update the roster and waitlist.

#### Show Roster Tab:

- Use the check box under Attended to mark attendance
- Click **Submit Attendance** button to confirm attendance (save your changes) and update transcripts
- Submitting attendance can be done multiple times without duplicating credits on individual transcripts

| Close this Window<br>Print Me<br>Roster for<br>Course Test<br>123 Here Test Burlington NJ 08016                                                                                                    |           |
|----------------------------------------------------------------------------------------------------|-----------|
| rint Me<br>Roster for<br>Course Test<br>L23 Here Test Burlington NJ 08016                                                                                                    |           |
| Roster for<br>Course Test<br>123 Here Test Burlington NJ 08016                                                                                                    |           |
| Course Test<br>23 Here Test Burlington NJ 08016                                                                                                    |           |
| Course Test<br>23 Here Test Burlington NJ 08016                                                                                                    |           |
|                                                                                                    |           |
| anuary 01, 2017                                                                                                    |           |
| L:00 PM-2:00 PM                                                                                                    |           |
| # First Name Last Name Email Address Attended En                                                                                                    | nrollment |
|                                                                                                    | Delete    |
| L. G 0Paltrow paltrow@yahoo.com 🗹                                                                                                    |           |
| G     OPaltrow     paltrow@yahoo.com       P.     B     OPitt       pitt@yahoo.com     Image: Comparison of the second of the second o | Delete    |
| G     OPaltrow     paltrow@yahoo.com       2.     B     OPitt       3.     K   OPaltrow pitt@yahoo.com                                                                                                    | Delete    |

## Where to Store Supporting Documents and Course Records

This table can be found on page 18 of the New Jersey Public Health Continuing Education Providership Program's <u>Policy</u> <u>and Procedures Manual</u>.

| Stored on the NJLMN in<br>the Course Application Form                                                                   | Stored by the Approved Provider Organization<br>electronically or in hard-copy                                                                                                    |
|----------------------------------------------------------------------------------------------------|----------------------------------------------------------------------------------------------------|
| Title of the educational program                                                                                        | <ul> <li>Description of the need for / purpose of the<br/>course (participant learning objectives and<br/>goals)</li> </ul>                                                                                                    |
| • Course agenda which justifies the number of CEs assigned to the educational program                                   | <ul> <li>CV, resume, or Speaker Biographical Data Form<br/>for any persons involved in planning and/or<br/>presenting the educational program (if using<br/>Speaker Biographical Data form, the Approved<br/>Provider Organization is responsible for storing<br/>these records)</li> </ul> |
| <ul> <li>Description of the course to be posted on the NJLMN Catalog</li> </ul>                                         | <ul> <li>Marketing materials (if applicable)</li> </ul>                                                                                                    |
| <ul> <li>Description of the need for / purpose of the<br/>course (participant learning objectives and goals)</li> </ul> | Copies of any course materials distributed to<br>participants                                                                                                    |
| <ul> <li>Course contact information and names of<br/>individuals presenting the educational program</li> </ul>          | • If the educational program received commercial support, documentation detailing how program integrity was maintained                                                                                                    |
| <ul> <li>Number of CEs assigned to the educational<br/>program</li> </ul>                                               | <ul> <li>Process to verify participant completion of the<br/>educational program and how participants were<br/>informed of these requirements, including<br/>participant attendance form(s)</li> </ul>                                                                                      |
| Target audience                                                                                                    | Written or electronic verification of attendance                                                                                                    |
| <ul> <li>Date(s) / Time(s) / Location(s) of the educational<br/>program</li> </ul>                                      | Co-Providership Agreement (if applicable)                                                                                                    |
| <ul> <li>Participant names / NJLMN user names (emails) /<br/>number of contact hours awarded</li> </ul>                 | • Copy of the evaluation tool(s), completed evaluations, and a summative evaluation report                                                                                                    |

# The NJLMN Course Application Supporting Documents:

Documents (ie. Directions, agenda, handouts, presentation slides) that need to be linked to the course offering should be emailed to NJLMN Catalog Administrator for posting (<u>njlmn@njlincs.net</u>).

All course information needs to be stored according to the NJDOH Approved Provider Manual.